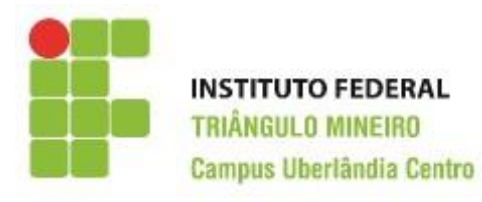

# **GPETEC**

# Grupo de Pesquisa em Educação, Tecnologia e Ciências

Linha de pesquisa: Desenvolvimento de aplicativos tecnológicos e softwares educacionais

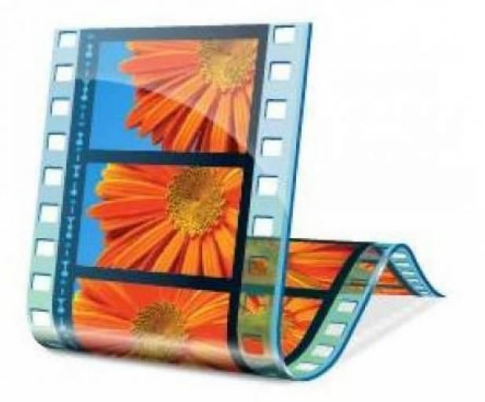

# **Microsoft Movie Maker**

# **Gabriel Rodrigues S. Alves**

**Prof. Walteno Martins Parreira Jr** 

2018

# 2018, IFTM Campus Uberlândia Centro

#### GPETEC - Grupo de Pesquisa em Educação, Tecnologia e Ciências

Linha de pesquisa: Desenvolvimento de aplicativos tecnológicos e softwares educacionais

# **Projetos Participantes**

Projeto de Pesquisa: Atividades Pedagógicas usando softwares multimídia (2017)

Projeto de Pesquisa: Atividades Pedagógicas com a utilização de software multimídia (2017-2019)

# Autores

Fernando Braga Silva - Bolsista nos projetos

*Gabriel Rodrigues Severino Alves* – Bolsista/Voluntário nos projetos, Monitor na disciplina Multimídia

Klaria Andrade Martins - Monitora na disciplina Multimídia

Tiago Oliveira Spironello - Bolsista nos projetos

*Walteno Martins Parreira Júnior* - Professor da LCo e Coordenador dos Projetos de Pesquisa

# Revisão

De responsabilidade dos autores.

# Capa

??

O Windows Live Movie Maker é um ótimo programa para quem está começando na edição de vídeos. Foi desde Janeiro de 2017 descontinuado pelo desenvolvedor e não pode ser baixado pelo site da Microsoft, mas ainda pode ser encontrado em sites não oficiais.

# 1 - Divisões do programa

O programa tem 3 principais áreas: a Barra de menu com os respectivos Ícones de comandos, a Área de projeto e a Área de visualização prévia do projeto.

Na Figura 1, a Barra de menu e os Ícones estão indicados como Guias, a Área de projeto e finalmente a Área de visualização é denominada de Preview.

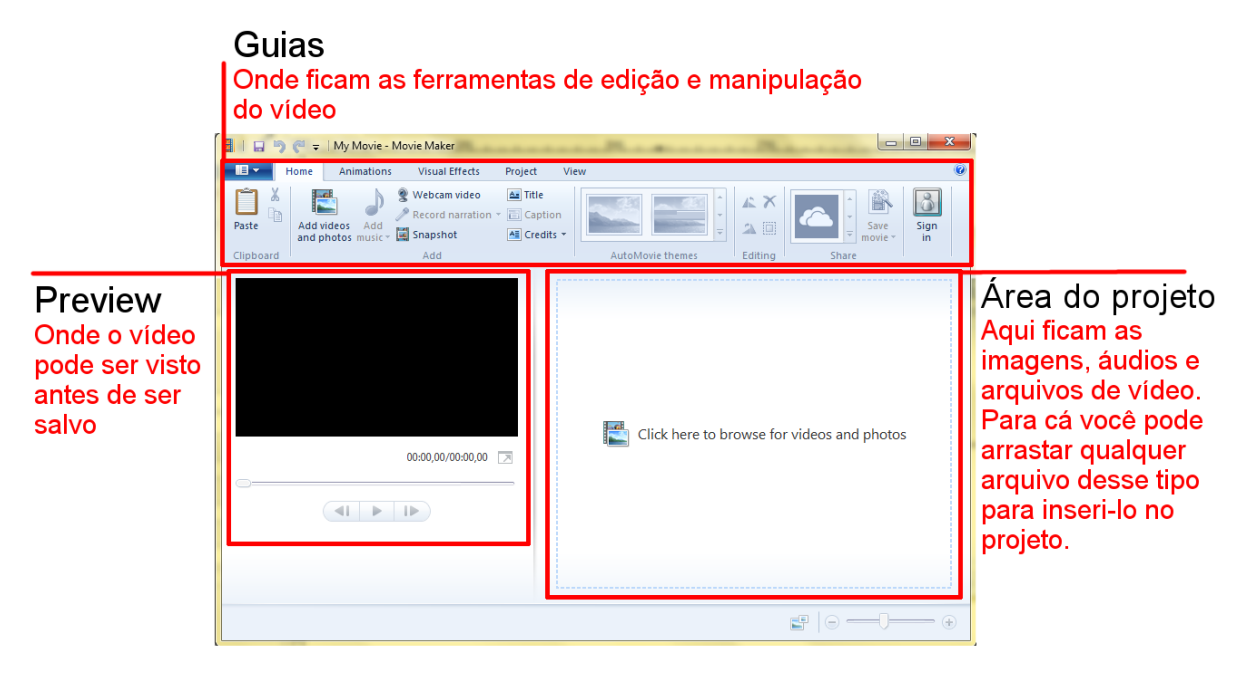

Figura 1 – Áreas do programa

# 2 - Criando um projeto

Para começar um projeto basta arrastar qualquer arquivo (de vídeo ou imagem) para o quadro da direita (área de projeto) ou na guia Home e criar uma caixa de texto com fundo. Nesse quadro você pode arrastar os arquivos para modificar sua ordem.

# 3 - Barra de menus (Guias)

São 7 Guias, em cada uma é possível realizar várias tarefas que estão correlacionadas.

#### 3.1 - Home

Nesta aba ficam as ferramentas básicas do Movie Maker, como adicionar arquivos de imagem, vídeo, áudio ou texto, selecionar temas para o projeto, edição básica e compartilhamento do vídeo pronto. A Figura 2 apresenta a Guia Home.

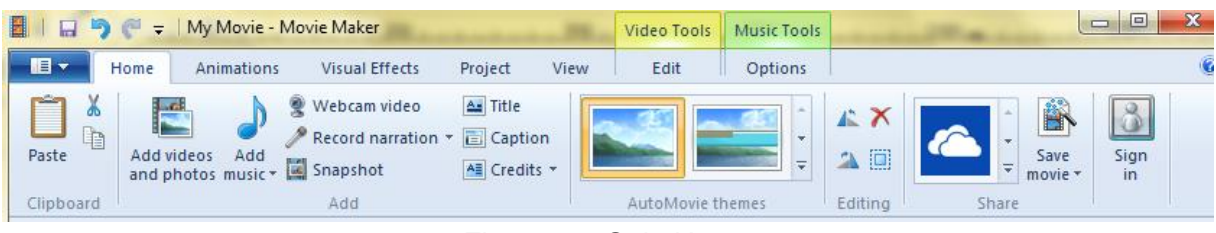

Figura 2 - Guia Home

# 3.2 - Animations

Adiciona animações de entrada e de transição entre os quadros nos vídeos.

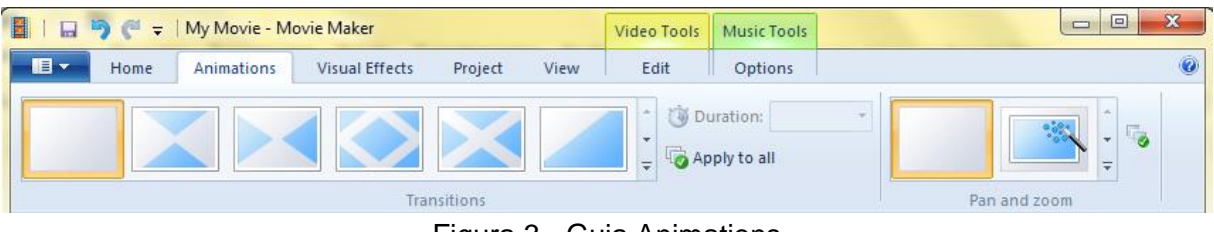

Figura 3 - Guia Animations

# 3.3 - Visual effects

Possui uma variedade de filtros para serem colocados nos arquivos de vídeo e imagem.

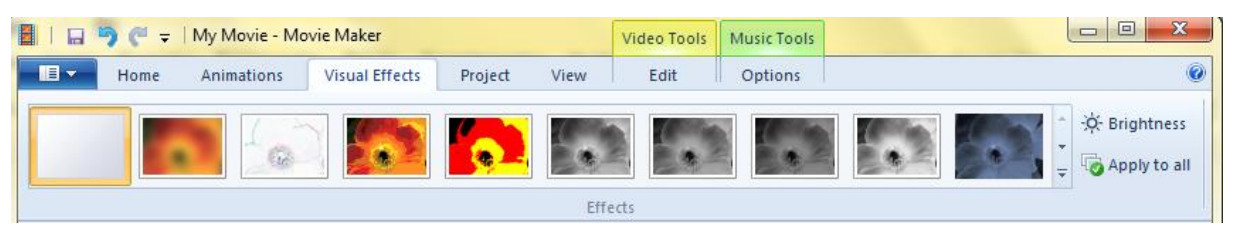

Figura 4 - Guia Visual Effects

# 3.4 - Project

Oferece a opção de enfatizar certos arquivos do projeto, além de alinhar o vídeo ao áudio e redimensionar a visualização.

| 📓   🗔 🦻 🍋 🗧   My Movie - Movie Maker |              |                        |                          |                            |                   |                     |                   | Music Tools |   |
|--------------------------------------|--------------|------------------------|--------------------------|----------------------------|-------------------|---------------------|-------------------|-------------|---|
|                                      |              | Home                   | Animations               | Visual Effects             | Project           | View                | Edit              | Options     | ٢ |
|                                      | تتر)         | R                      |                          |                            |                   |                     |                   |             |   |
|                                      | Audio<br>mix | Emphasize<br>narration | Emphasize Emp<br>video m | hasize No<br>usic emphasis | Fit to M<br>music | idescreen<br>(16:9) | Standard<br>(4:3) |             |   |
|                                      |              |                        | Audio                    |                            |                   | Aspect              | ratio             |             |   |

Figura 5 - Guia Project

#### 3.5 – View

Aqui você encontra ferramentas de zoom e de visualização da prévia do seu vídeo. A Figura 6 apresenta a Guia View.

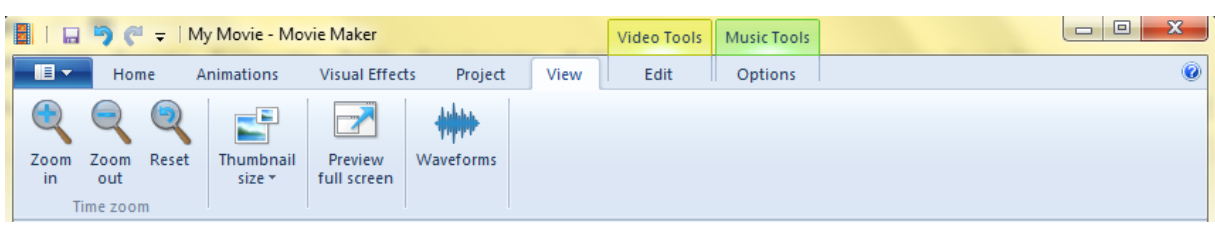

Figura 6 - Guia View

# 4 - Guias Adicionais

#### 4.1 - Video Tools

Criada quando se adiciona um arquivo de vídeo. Possui ferramentas para manipular o áudio do vídeo, aplicar ajustes na duração e velocidade e fazer cortes.

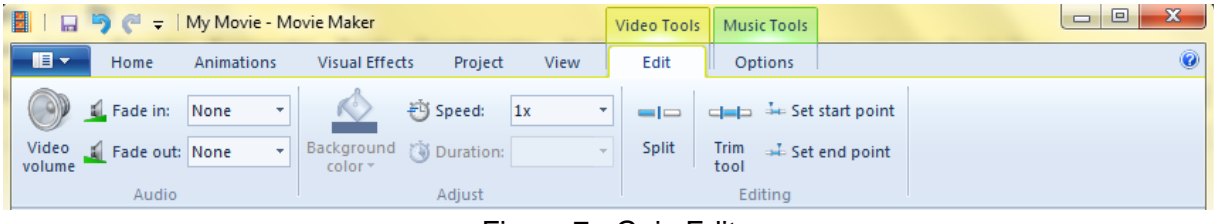

Figura 7 - Guia Edit

# 4.2 - Music Tools

Criada quando se adiciona um arquivo de áudio. Manipula efeitos de entrada e saída e faz cortes no áudio.

| 📓   🔒 🦻 🥂 🗧   My Movie - Movie Maker |               |            |            |                   |              |          | Music Tools | Text Tools |   |
|--------------------------------------|---------------|------------|------------|-------------------|--------------|----------|-------------|------------|---|
| <b>I</b>                             | Home          | Animations | Visual Eff | ects Project      | View         | Edit     | Options     | Format     | 0 |
|                                      | Fade in: None | None T     |            | 🕒 Set start time  | Start time:  | 0,00s    |             |            |   |
| <b>O</b>                             |               |            | - 11h      | 🏎 Set start point | Start point: | 0,00s    |             |            |   |
| volume                               | Fade out:     | None *     | Split      | 🚽 Set end point   | End point:   | 208,01 s |             |            |   |
| Audio                                |               |            | Editing    |                   |              |          |             |            |   |

Figura 8 - Guia Options

#### 4.3 - Text Tools

Surge ao se adicionar um texto. Tem ferramentas de formatação de texto, ajustes de tempo e animações de texto.

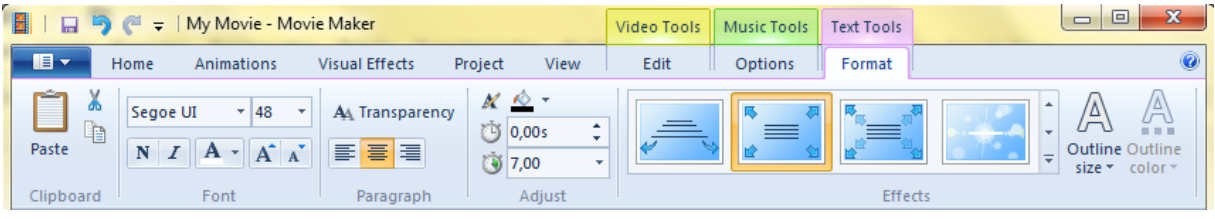

Figura 9 - Guia Format

# 5 - Salvando um projeto

Para salvar um projeto basta ir na aba de arquivos (ícone branco em fundo azul no canto superior esquerdo) e clicar em Salvar Projeto. Na mesma aba você pode salvar o vídeo em formato padrão MP4, ou pode também salvar seu vídeo pelo compartilhamento na guia Home.

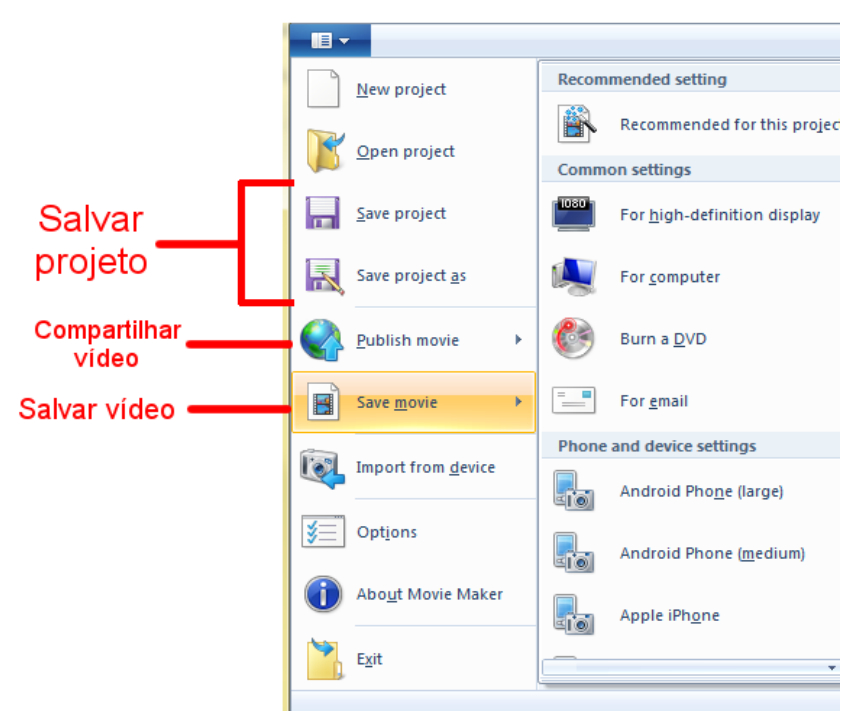

Figura 10 – Como Salvar